# \* Connect to SSID (iitmguest)

\* Click on Request for Internet access and request access giving details, name, email, mobile no. and submit. The guest will receive an sms / email of username and password. Connect with these credentials.

OR

\* Give the credentials (Username/Password) given in the Voucher and press the Submit Button for Internet access

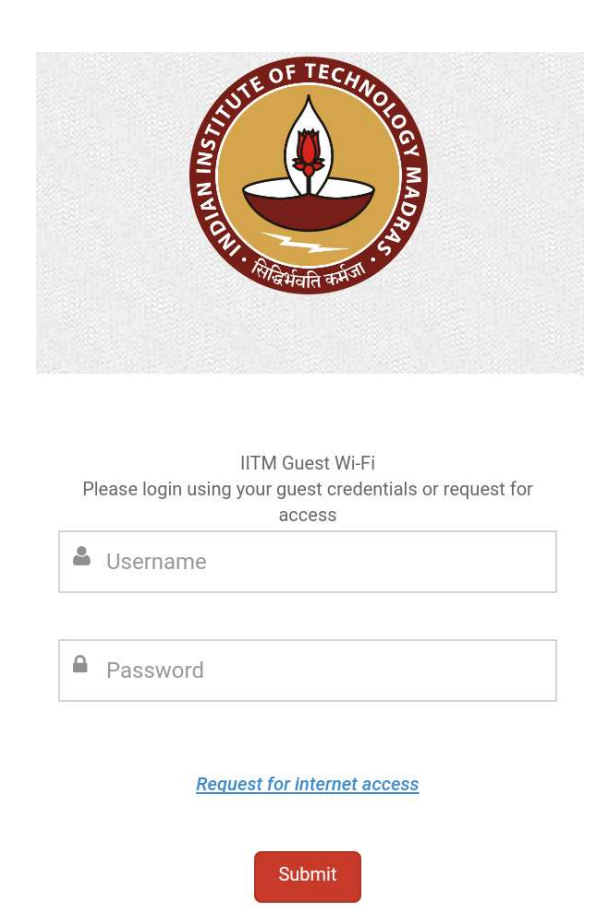

| T T T T T T T T T T T T T T T T T T T        |
|----------------------------------------------|
| Request Access                               |
| Please fill in the details.                  |
| Name *                                       |
| Email * example@example.com Phone *          |
| Phone                                        |
| ✓ I agree to the <u>Terms and Conditions</u> |
| Back Submit O                                |

# Step by Step procedure for SSID iitmwifi

# Windows 8 and beyond

Enter your username and password in the prompt which appears when connecting to the WiFi SSID.

# Windows Xp/Vista/7

- 1) Download Jaze Xpress Setup tool.
- 2) Install the .exe
- 3) In the application, enter your username and password
- 4) Click start.
- 5) You will automatically be connected to the WiFi SSID

#### Android

In the pop-up which appears when connecting to the WiFi SSID, enter the following details -

- EAP type **PEAP**
- Phase-2 autentication MSCHAPV2
- CA certificate (unspecified)
- Identity [Enter your username]
- Anonymous identity [Enter your username]
- Password [Enter your password]

# Ubuntu

1) Download the certificate

2) Connect to the WiFi SSID. In the dialog box which appears, set the following values for the various fields -

- Wireless secuity WPA & WPA2 Enterprise
- Authentication Protected EAP (PEAP)
- Anonymous identity [Enter your username]
- CA certificate [Upload the certificate file downloaded in the previous step]
- PEAP version Automatic
- Inner Authentication MSCHAPv2
- Username [Enter your username]
- Password [Enter your password]

Click "Connect"

### Mac

Enter your username and password in the prompt which appears when connecting to the WiFi SSID.

### **Windows Phone**

Enter your username and password in the prompt which appears when connecting to the WiFi SSID. Click "Yes" in the "Continue Connecting?" dialog which appears.

# Blackberry

In the pop-up which appears when connecting to the WiFi SSID, enter the following details -

- Enterprise Sub-Type **PEAP**
- Username [Enter your username]
- Password [Enter your password]
- CA Certificate None selected
- Inner link security Auto
- Token None selected
- Disable Server Certificate Validation [Click on the checkbox]